### WIRELESS & NETWORK

#### Connecting to CUSystem Wifi on iOS

#### PURPOSE:

Connect to CUSystem Wireless

#### HOW TO CONNECT TO CUSYSTEM WIRELESS ON AN IPHONE OR IPAD:

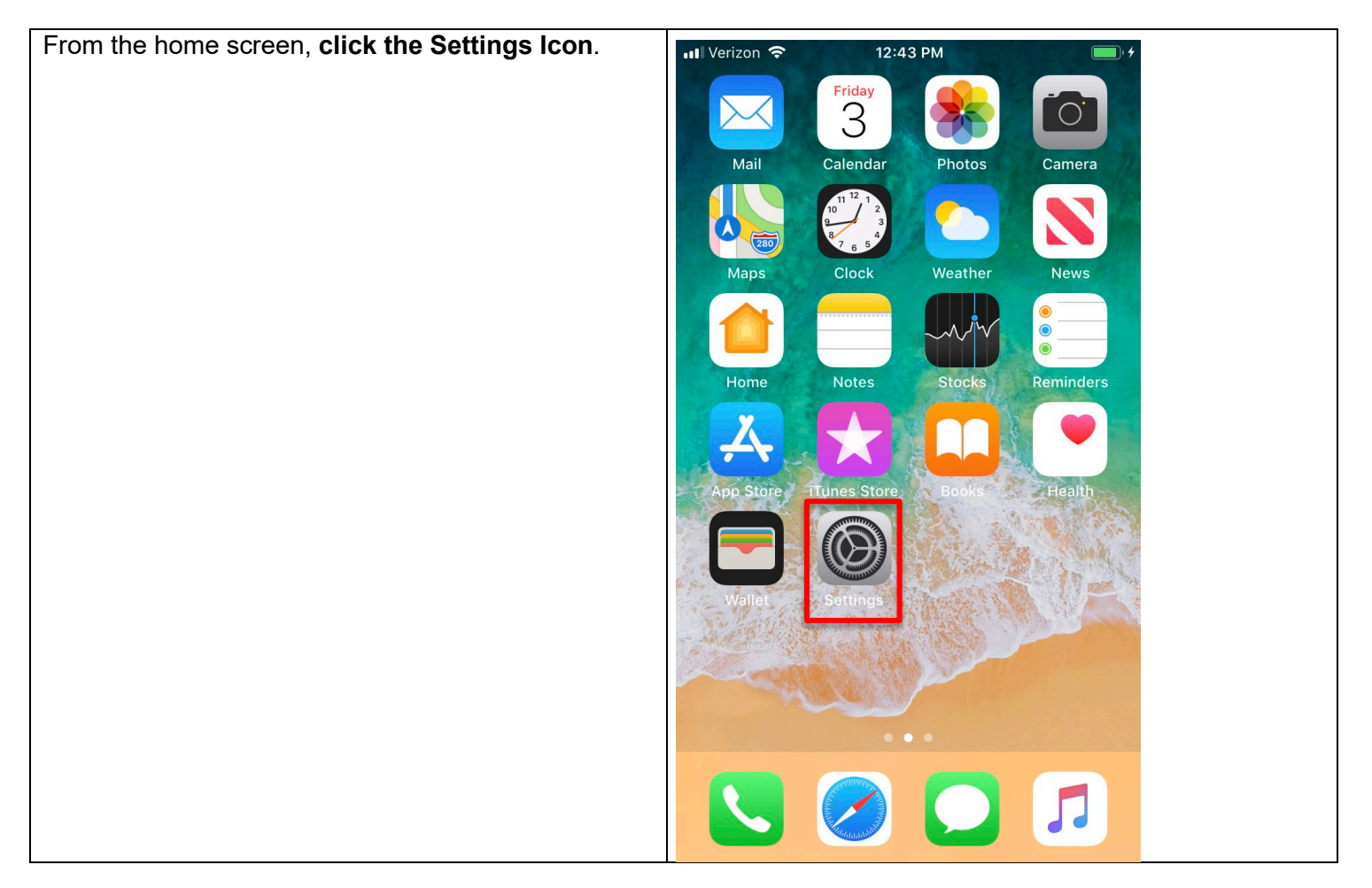

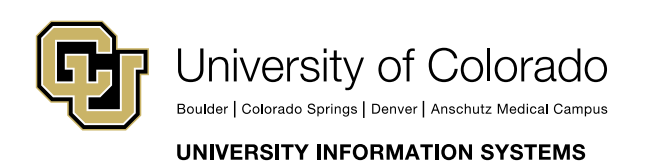

Contact UIS

Call: (303) 860-4357 Email: help@cu.edu

### WIRELESS & NETWORK

| In the Settings App, click on the <b>Wi-Fi menu</b> . | Settings                                                          |
|-------------------------------------------------------|-------------------------------------------------------------------|
|                                                       | Sign in to your iPhone<br>Set up iCloud, the App Store, and more. |
|                                                       | Airplane Mode                                                     |
|                                                       | Wi-Fi Not Connected >                                             |
|                                                       | Bluetooth On >                                                    |
|                                                       | (1) Cellular >                                                    |
|                                                       |                                                                   |

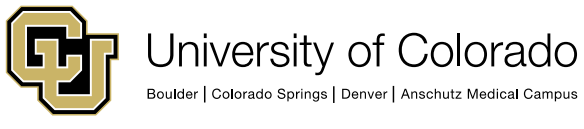

**Contact UIS** 

Call: (303) 860-4357 Email: help@cu.edu

UNIVERSITY INFORMATION SYSTEMS

### WIRELESS & NETWORK

| Select CUSystem from the menu.                                                                                     | Settings Wi-Fi                    |
|----------------------------------------------------------------------------------------------------|-----------------------------------|
|                                                                                                    | Wi-Fi                             |
|                                                                                                    | CHOOSE A NETWORK                  |
|                                                                                                    | CRAEngineer 🔒 🤶 i                 |
|                                                                                                    | CUSYS-Guest 🔒 🗢 i                 |
|                                                                                                    | CUSystem 🔒 🗢 i                    |
|                                                                                                    | Other                             |
|                                                                                                    |                                   |
| On the login screen that pops up, <b>enter your</b><br><b>CUSystem username and password</b> . <b>Press Join</b> . | Enter the password for "CUSystem" |
|                                                                                                    | Cancel Enter Password Join        |
|                                                                                                    |                                   |
|                                                                                                    | Password •••••••                  |
|                                                                                                    |                                   |

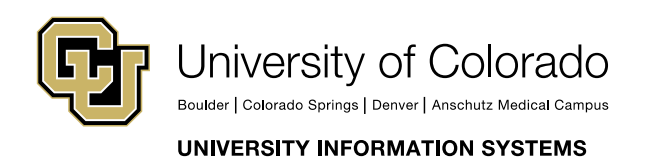

Call: (303) 860-4357 Email: help@cu.edu

### WIRELESS & NETWORK

| When you get to the Certificate Trust screen, <b>click</b><br><b>Trust</b> in the top right.                         | Cancel Certificate Trust                                |
|----------------------------------------------------------------------------------------------------|---------------------------------------------------------|
|                                                                                                    | p03gdc01.ad.cu.edu<br>Issued by COMODO RSA Organization |
|                                                                                                    | <b>Not Trusted</b><br>Expires 12/17/20, 4:59:59 PM      |
|                                                                                                    | More Details >                                          |
|                                                                                                    |                                                         |
| If you see the blue check mark on the left of<br>CUSystem, you have successfully connected to the<br>CUSystem Wi-Fi. | Settings Wi-Fi                                          |
|                                                                                                    | Wi-Fi                                                   |
|                                                                                                    | ✓ CUSystem                                              |

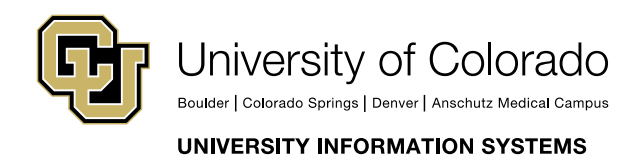

Call: (303) 860-4357 Email: help@cu.edu